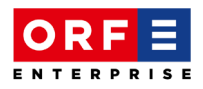

# publiplan

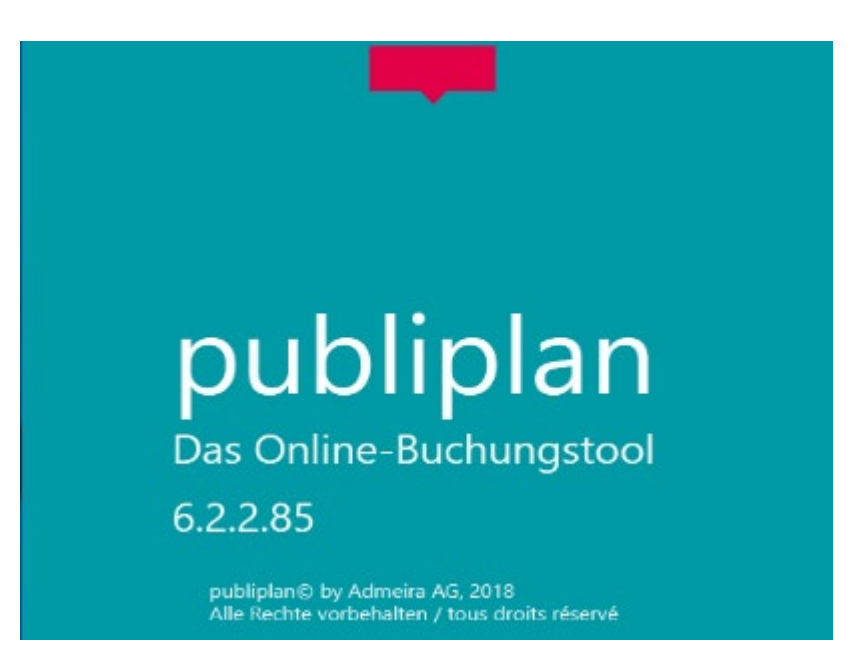

## Version 6 - Neue Benutzeroberfläche

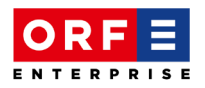

## Inhalt

| Eir                   | nführung                                                                                                    | 3                                                                                                    |  |  |  |  |  |  |  |  |  |
|-----------------------|----------------------------------------------------------------------------------------------------|----------------------------------------------------------------------------------------------------|--|--|--|--|--|--|--|--|--|
| Ne                    | euer Browser                                                                                                    | 3                                                                                                    |  |  |  |  |  |  |  |  |  |
| Un                    | ngebungsparameter                                                                                                    | jebungsparameter4                                                                                                    |  |  |  |  |  |  |  |  |  |
| 3.1.                  | Mehrere Umgebungsparameter                                                                                              | 4                                                                                                    |  |  |  |  |  |  |  |  |  |
| 3.2.                  | Umgebungsparameter erstellen                                                                                            | 4                                                                                                    |  |  |  |  |  |  |  |  |  |
| 3.3.                  | Umgebungsparameter automatisch öffnen                                                                                   | 5                                                                                                    |  |  |  |  |  |  |  |  |  |
| 3.4.                  | Umgebungsparameter wechseln                                                                                             | 6                                                                                                    |  |  |  |  |  |  |  |  |  |
| 3.5.                  | Umgebungsparameter löschen                                                                                              | 7                                                                                                    |  |  |  |  |  |  |  |  |  |
| Glo                   | obale und agnostische Suche                                                                                             | 8                                                                                                    |  |  |  |  |  |  |  |  |  |
| 1.1.                  | Globale Suche                                                                                                    | 8                                                                                                    |  |  |  |  |  |  |  |  |  |
| 1.2.                  | Button "Suche"                                                                                                    | 10                                                                                                    |  |  |  |  |  |  |  |  |  |
| 1.3.                  | Button "Favoriten"                                                                                                    | 11                                                                                                    |  |  |  |  |  |  |  |  |  |
| 1.4.                  | Agnostische Suche                                                                                                    | 12                                                                                                    |  |  |  |  |  |  |  |  |  |
| Ne                    | eue Liste = neuer Reiter                                                                                                | .15                                                                                                    |  |  |  |  |  |  |  |  |  |
| Ve                    | erhalten bei der Selektion von Einträgen17                                                                              |                                                                                                    |  |  |  |  |  |  |  |  |  |
| Ve                    | Verhalten beim Öffnen von Listen18                                                                                      |                                                                                                    |  |  |  |  |  |  |  |  |  |
| Format Summenzeilen19 |                                                                                                    |                                                                                                    |  |  |  |  |  |  |  |  |  |
|                       | Ein<br>Ne<br>Ur<br>3.1.<br>3.2.<br>3.3.<br>3.4.<br>3.5.<br>GI<br>4.1.<br>4.2.<br>4.3.<br>4.2.<br>4.3.<br>Ve<br>Ve<br>Fo | Einführung         Neuer Browser         Umgebungsparameter         3.1.       Mehrere Umgebungsparameter         3.2.       Umgebungsparameter erstellen         3.3.       Umgebungsparameter automatisch öffnen         3.4.       Umgebungsparameter wechseln         3.5.       Umgebungsparameter löschen         Globale und agnostische Suche |  |  |  |  |  |  |  |  |  |

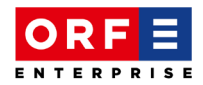

## 1. Einführung

#### publiplan V6 ersetzt die aktuelle Version 5.

Die Vorteile dieser neuen publiplan Version V6 sind u.a.

- eine bessere Stabilität der Applikation
- die Möglichkeit gleichzeitig mehrere Umgebungen zu öffnen und zu bearbeiten
- die Ansicht und rasche Bearbeitung der Favoriten sowie zuletzt verwendete Daten über alle Umgebungen
- die neue Suchfunktion "Agnostische Suche", welche die Suche gewisser Daten über alle Umgebungen, Jahre und Werbemeldungen ermöglicht

#### 2. Neuer Browser

Bei dieser neuen Version 6 handelt es sich um eine neue Benutzeroberfläche mit einem neuen Browser. Am Prozessablauf wurde nichts verändert, die bisherigen Funktionen, Transaktionen und Masken bleiben weiterhin bestehen.

| 🔟 publiplan V6 Demo                                                                                                    | 🕼 poblipian V6 Demo                                                                                                    |                                            |                                                                                                    |  |  |  |  |  |  |  |  |
|----------------------------------------------------------------------------------------------------|----------------------------------------------------------------------------------------------------|--------------------------------------------|----------------------------------------------------------------------------------------------------|--|--|--|--|--|--|--|--|
| Parameter Generell                                                                                                    |                                                                                                    |                                            |                                                                                                    |  |  |  |  |  |  |  |  |
| ORF Hörfunk <std> 2022     Suchen</std>                                                                                                    | Suche                                                                                                    | Alle   Alle  Suchen  Suche über alle Daten | Infos über publiplan<br>pieren<br>19<br>Extras                                                                                                    |  |  |  |  |  |  |  |  |
| ORF HF <std> 2022</std>                                                                                                    | ▼ <sup>‡</sup> × Start                                                                                                    |                                            | <b>~</b> ×                                                                                                    |  |  |  |  |  |  |  |  |
| TESTKUNDE (33.801)     TESTKUNDE (33.801)     Testkunde (33.801)     Testkunde (33.801 | Favoriten (1)<br>testprodukt<br>test<br>(42184-1-176475)<br>Spot 1:13.09.2022<br>Letzter Spot 22.09.2022<br>Interference (1) |                                            | Zuletzt verwendet<br>132885-test 20 TV/HF-Spots<br>testprodukt<br>(2184) TESTRUNDE<br>(33801) TESTRUNDE<br>(33801) TESTRUNDE<br>(33801) TESTRUNDE<br>(33801) TESTRUNDE |  |  |  |  |  |  |  |  |

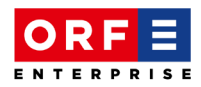

## 3. Umgebungsparameter

#### 3.1. Mehrere Umgebungsparameter

Es können mehrere Umgebungsparameter eingegeben werden und es kann ausgewählt werden auf welcher Umgebung bzw. welchen Umgebungen gearbeitet wird, wie z.B. auf Fernsehen 2021, Hörfunk 2022 oder Fernsehen 2022, etc.

#### 3.2. Umgebungsparameter erstellen

Um einen Umgebungsparameter zu erstellen, bitte auf das entsprechende Icon klicken.

| Paramet   | er Generell |   |       |
|-----------|-------------|---|-------|
| :=]       |             | Ŷ | Ω     |
| <u>"o</u> |             | Ŷ | 3     |
| •         | Suchen      | Q | Suche |
|           | Suche       | 1 |       |
| Start     |             |   |       |

#### Es öffnet sich ein neues Fenster:

| ļ | 📕 Neue Verbi | ndung     |              |      |                |                         |                |           | —   |          | × |
|---|--------------|-----------|--------------|------|----------------|-------------------------|----------------|-----------|-----|----------|---|
|   | Gesellschaft | Medium    | Werbemeldung | Jahr | Farbe          | Automatische Verbindung | Gesellschaft   |           |     |          |   |
|   | ORF          | Hörfunk   | Standard     | 2022 | CornflowerBlue | ✓                       | ORF            |           |     |          | v |
|   | ORF          | Fernsehen | Standard     | 2022 | Crimson        | $\checkmark$            | Medium         |           |     |          |   |
|   |              |           |              |      |                |                         | Hörfunk        |           |     |          | v |
|   |              |           |              |      |                |                         | Werbemeldung   |           |     |          |   |
|   |              |           |              |      |                |                         | Standard       |           |     |          | Ŷ |
|   |              |           |              |      |                |                         | Jahr           |           |     |          |   |
|   |              |           |              |      |                |                         | 2022           |           |     |          | Ŷ |
|   |              |           |              |      |                |                         | Farbe          |           |     |          |   |
|   |              |           |              |      |                |                         | CornflowerBlue | e         |     |          | Ý |
|   |              |           |              |      |                |                         | Automatische \ | Verbindur | ng  |          |   |
|   |              |           |              |      |                |                         | Anmeldung      |           | Sch | nliessen |   |

Wenn alle notwendigen Informationen eingegeben wurden, aktiviert sich der Button "Anmeldung" und wenn auf diesen geklickt wird, ist der neue Umgebungsparameter erstellt.

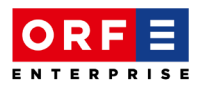

Es ist auch möglich, auf einen bestehenden Umgebungsparameter zu klicken, die gewünschten Angaben, z.B. Jahr abzuändern und dann auf den Button "Anmeldung" zu klicken. Damit ist der neue Umgebungsparameter mit dem neu eingegebenen Jahr erstellt.

| D Neue Verb  | indung    |              |      |                |                         |           |       | _ | × |
|--------------|-----------|--------------|------|----------------|-------------------------|-----------|-------|---|---|
| Gesellschaft | Medium    | Werbemeldung | Jahr | Farbe          | Automatische Verbindung | Gesellsch | aft   |   |   |
| ORF          | Hörfunk   | Standard     | 2022 | CornflowerBlue | ✓                       | ORF       |       |   | Ŷ |
| ORF          | Fernsehen | Standard     | 2022 | Crimson        | $\checkmark$            | Medium    |       |   |   |
|              |           |              |      |                |                         | Hörfunk   |       |   | v |
|              |           |              |      |                |                         | Werberne  | ldung |   |   |
|              |           |              |      |                |                         | Standard  |       |   | × |
|              |           |              |      |                |                         | Jahr      |       |   |   |
|              |           |              |      |                |                         | 2022      |       |   | Ý |
|              |           |              |      |                |                         | 2023      |       |   | ^ |
|              |           |              |      |                |                         | 2022      |       |   |   |
|              |           |              |      |                |                         | 2021      |       |   |   |
|              |           |              |      |                |                         | 2020      |       |   |   |

## 3.3. Umgebungsparameter automatisch öffnen

Damit die Umgebungsparameter automatisch beim publiplan Start geöffnet werden, kann die Checkbox "Automatische Verbindung" aktiviert werden.

| [ | 🗾 Neue Verbi | indung    |              |      |                |                         | - 0                       | × |
|---|--------------|-----------|--------------|------|----------------|-------------------------|---------------------------|---|
| Γ | Gesellschaft | Medium    | Werbemeldung | Jahr | Farbe          | Automatische Verbindung | Gesellschaft              |   |
|   | ORF          | Hörfunk   | Standard     | 2022 | CornflowerBlue | <b>V</b>                | ORF                       | v |
|   | ORF          | Fernsehen | Standard     | 2022 | Crimson        | <b>&gt;</b>             | Medium                    |   |
|   |              |           |              |      |                |                         | Hörfunk                   | v |
|   |              |           |              |      |                |                         | Werbemeldung              |   |
|   |              |           |              |      |                |                         | Standard                  | Y |
|   |              |           |              |      |                |                         | Jahr                      |   |
|   |              |           |              |      |                |                         | 2022                      | × |
|   |              |           |              |      |                |                         | Farbe                     |   |
|   |              |           |              |      |                |                         | CornflowerBlue            | × |
|   |              |           |              |      |                |                         | ✓ Automatische Verbindung |   |
|   |              |           |              |      |                |                         | Anmeldung Schliessen      |   |

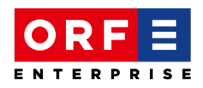

#### 3.4. Umgebungsparameter wechseln

Wurden z.B. drei Umgebungsparameter mit dem Häkchen "Automatische Verbindung" versehen, dann werden diese automatisch in publiplan geöffnet. Die farbliche Umrandung zeigt, auf welcher Umgebung gerade gearbeitet wird.

| Paramet  | er Generell                              |     |             |       |              |
|----------|------------------------------------------|-----|-------------|-------|--------------|
|          | Suchen                                   | Suc | v<br>v<br>Q | Suche | Ravoriten    |
| ORF HF < | STD> 2022                                |     |             |       | <b>→</b> ‡ × |
| <        | ▶ TESTKUNDE (33.801)                     |     |             |       | <b>`</b>     |
| ORF HF   | <std> 2022 ORF TV <std> 2022</std></std> |     |             |       |              |

Um die Umgebung zu wechseln, wird im unteren Bereich auf den gewünschten Reiter geklickt.

Hinweis:

Wird in der oberen Menüleiste eine Umgebung ausgewählt, so hat dies nur einen Einfluss auf die Suche der Daten, welche dann in dieser Umgebung gesucht werden.

Bitte beachten, dass die agnostische Suche diese Umgebungsparameter nicht berücksichtigt (siehe dazu das Kapitel 4.4).

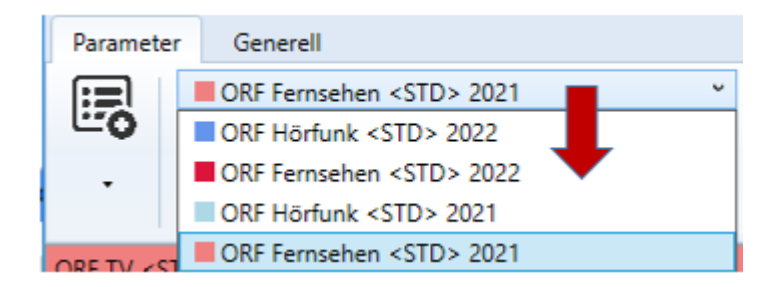

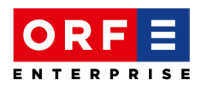

## 3.5. Umgebungsparameter löschen

| Parame          | ter Generell ORF Fernsehen <std> 2021</std> |                   | ň O       | 0               | -     | 🎦 Neue Verb  | indung    |              |      |                |   |
|-----------------|---------------------------------------------|-------------------|-----------|-----------------|-------|--------------|-----------|--------------|------|----------------|---|
| <b>~</b> 0      |                                             |                   | v Y       |                 |       | Gesellschaft | Medium    | Werbemeldung | Jahr | Farbe          | Ī |
| •               | Suchen                                      |                   | Q Suche   | ravonter<br>*   | 1     | ORF          | Hörfunk   | Standard     | 2021 | LightBlue      | Γ |
|                 |                                             | Suche             |           |                 |       | ORF          | Fern:     | l Xaabaa     | 121  | LightCoral     |   |
| ORF TV <        | STD> 2021                                   |                   |           | <b>→</b> ₽ :    | ×     | ORF          | Hörf      | Loschen      | 122  | CornflowerBlue | : |
| ^               |                                             |                   |           |                 |       | ORF          | Fernsehen | Standard     | 2022 | Crimson        |   |
| mme 🥘 Referenze | Diese Parameter sind geöff                  | fnet und kör      | nnen dahe | er nicht g      | jelö: | scht werden  |           |              |      |                |   |
| v ORF HF        | F <std> 2( ORF TV <std> 2( OF</std></std>   | RF HF <std></std> | 2( ORF T  | V <std> 3</std> | 2(    | <            |           |              |      |                |   |

Der Umgebungsparameter kann in der Liste ausgewählt werden, um ihn zu löschen.

Dafür muss er geschlossen sein, sonst kommt folgende Fehlermeldung:

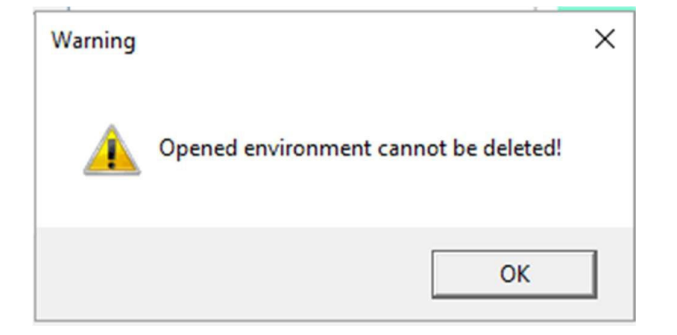

Mit dem "X" kann der Parameter geschlossen werden

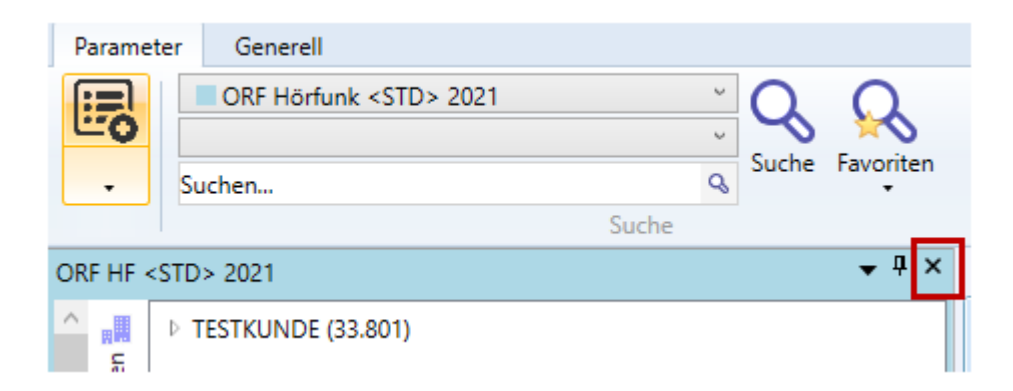

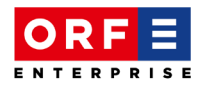

... und in der Maske mit den Verbindungen kann die entsprechende Zeile ausgewählt werden. Bei Klick auf die rechte Maustaste erscheint die Option 'Löschen'.

| P Neue Verbindung |           |              |              |                |  |  |  |  |  |  |
|-------------------|-----------|--------------|--------------|----------------|--|--|--|--|--|--|
| Gesellschaft      | Medium    | Werbemeldung | Jahr         | Farbe          |  |  |  |  |  |  |
| ORF               | Hörfunk   | Standard     | 2021         | LightBlue      |  |  |  |  |  |  |
| ORF               | Ferns     | a            | L_p21        | LightCoral     |  |  |  |  |  |  |
| ORF               | Hörfi     | Loschen      | _ <u>522</u> | CornflowerBlue |  |  |  |  |  |  |
| ORF               | Fernsehen | Standard     | 2022         | Crimson        |  |  |  |  |  |  |

Wird die Löschung bestätigt und ist dieser Umgebungsparameter geschlossen, dann wird die Löschung durchgeführt:

| ļ | 🚺 Neue Verbi |           |              |      |                |             |                         |
|---|--------------|-----------|--------------|------|----------------|-------------|-------------------------|
|   | Gesellschaft | Medium    | Werbemeldung | Jahr | Farbe          | Automatisch | Gesellschaft            |
|   | ORF          | Hörfunk   | Standard     | 2021 | LightBlue      | [           | ORF                     |
|   | ORF          | Hörfunk   | Standard     | 2022 | CornflowerBlue | [           | Medium                  |
|   | ORF          | Fernsehen | Standard     | 2022 | Crimson        | [           | Fernsehen               |
|   |              |           |              |      |                |             | Werbemeldun<br>Standard |

#### 4. Globale und agnostische Suche

Daten in publiplan können über die globale sowie neu über die agnostische Suche gefunden werden.

#### 4.1. Globale Suche

Die globale Suche berücksichtigt die Umgebungsparameter. Wenn auf die Lupe geklickt wird, ohne dass ein Bereich ausgewählt wurde, passiert nichts. Sitzt der Cursor im Suchfeld "Suchen..." und man klickt auf Enter, passiert ebenfalls nichts.

| Paramet | Generell                           |                       |   |
|---------|------------------------------------|-----------------------|---|
|         | ORF Hörfunk <std> 2022     V</std> | Alle                  | ~ |
| •       | Suchen Suche Favorit               | en<br>Suchen          | Q |
|         | Suche                              | Suche über alle Daten |   |

Werden z.B. die Kampagnen ausgewählt, im Suchfeld sind keine Kriterien eingegeben und klickt auf die Lupe, dann öffnet sich die Maske der globalen Suche und Suchkriterien können eingegeben werden.

Wenn gewünscht, kann hier auch von Kampagnen auf z.B. Aufträge gewechselt werden.

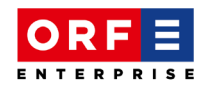

| Para   | ame  | ter Gene        | erell                           |                                    |        |
|--------|------|-----------------|---------------------------------|------------------------------------|--------|
|        |      | CRF H           | lörfunk <std> 2<br/>agnen</std> | 022 V Suche Favoriten              | Alle   |
| •      | ,    | Suchen          |                                 | Sucha                              | Suchen |
| ORF I  | HF < | STD> 2022       |                                 | ▼ ₽ × Start                        | 540    |
|        | ₽    | <b>Q</b> Sucher | n nach Dateien v                | om Typ (Kampagnen)                 |        |
| erenze |      | E X             | 🖶 👼 💵 '                         | =                                  |        |
| Refe   |      | Generell        | Datum und Mu                    | utation Erweitert Detailliert      |        |
| ۽<br>ا |      | Vom Typ         | ,                               | Kampagnen v                        |        |
| gramn  |      | Enthalte        | ener Text                       | Referenzen<br>Adressen             |        |
| Proć   |      | Gespe           | eicherte Sucho z a              | Aufträge                           |        |
| 0<br>U |      |                 | Nummer                          | Blöcke<br>Vater/Sohn Verknüpfungen |        |

Wird z.B. Kampagnen ausgewählt und im Suchfeld 'Suchen ..." auf **Enter** geklickt, ohne ein Kriterium eingegeben zu haben, öffnet sich die Maske und die Suche nach allen Kampagnen startet automatisch. Davor können keine Suchkriterien mehr eingegeben werden.

| Parar          | meter | r Generell                                                                                                    |                              |          |
|----------------|-------|----------------------------------------------------------------------------------------------------|------------------------------|----------|
| :=             |       | ORF Hörfunk <std> 2022 O</std>                                                                                                    | +++Optionen                  | Infos    |
| - CC           | 2     | 🛎 Kampagnen V Nicka Exerciten                                                                                                    | Parameter kopieren           |          |
| -              | 1     | Suchen Q                                                                                                    | 🎲 Ersteinplanung             |          |
| ORF            | <br>  | 💊 Suchen nach Dateien vom Typ (Kampagnen)                                                                                                    | - 0                          | Х        |
|                | ⊳ TI  | 🗎 🗶 🖶 👼 🕼 🧮                                                                                                    |                              |          |
| Izen 1         |       | Generell Datum und Mutation Erweitert Detailliert                                                                                                    |                              |          |
| eferer         |       | Vom Typ Kampagnen 🗸                                                                                                    | Starten                      |          |
|                |       | Enthaltener Text                                                                                                    | Anhalten                     |          |
| a di           |       | Gespeicherte Suchparameter                                                                                                    | Neue Suche                   |          |
| ogran          |       | Nummer Name                                                                                                    | In einer neu<br>Lasche öffne | en<br>en |
| <u> </u>       |       | *Name erfassen damit der Suchparameter gespeichert werden kann                                                                                                    |                              |          |
| onfiguration 📀 |       | Verwendung der Parameter     Benutzer       Image: Strate Strate S | <b>→</b> ः                   |          |

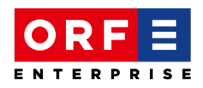

## 4.2. Button "Suche"

Der Button "Suche" (analog V5) öffnet die Suche. Automatisch sind die Referenzen ausgewählt, diese Eingabe kann aber geändert werden.

| Para            | meter 0          | Generell                                                                                                 |                                                   |
|-----------------|------------------|----------------------------------------------------------------------------------------------------|---------------------------------------------------|
| :: <b>-</b> C   |                  | RF Hörfunk <std> 2022   ampagnen  Suche</std>                                                            | Alle                                              |
| •               |                  | Suche                                                                                                    | Suchen Suche über alle Daten                      |
| ORF H           | F <std> 20</std> | )22 <b>↓ ↓ × ∕sta</b>                                                                                    | rt                                                |
| zen 📰           | TESTKUI          | NDE (33.801)                                                                                             |                                                   |
| feren           |                  | 💊 Suchen nach Dateien vom Typ (Referenzen)                                                               |                                                   |
| Re              |                  | 🖼 💥 🖶 🧓 💽 🧮                                                                                              |                                                   |
| Programme       |                  | Vom Typ         Referenzen           Enthaltener Text         I                                          | ~                                                 |
| Konfiguration 😧 |                  | Gespeicherte Suchparameter Nummer Name *Name erfasse                                                     | n damit der Suchparameter gespeichert werden kann |
| Suchen 🖉        |                  | Verwendung der Parameter<br>Zur eigenen Verwendung O Nur Interne<br>Alle Benutzer O Nur Agentur Benutzer | Benutzer Letzte Anwendung                         |

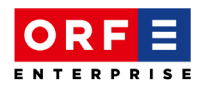

#### 4.3. Button "Favoriten"

Häufiger durchgeführte Suchen können mit einem Namen versehen und abgespeichert werden. Diese Suchen befinden sich dann analog V5 unter dem Button "Favoriten".

Im nachfolgenden Beispiel soll jeweils nach allen Aufträgen von "Testkunde" – Referenz Nr. 33801 gesucht werden:

| <b>Q</b> Suchen nach Dateien vo | om Typ (Aufträge)            |
|---------------------------------|------------------------------|
| 😐 🗙 🖶 🗟 🕼 '                     | •=                           |
| Generell Datum und Mu           | tation Erweitert Detailliert |
| Vom Typ                         | Aufträge $\checkmark$        |
| Enthaltener Text                |                              |
| Gespeicherte Suchparar          | neter                        |
| Nummer                          | 127 Name Testkunde           |
| Generell Datum und Mut          | ation Erweitert Detailliert  |
| Von Produkt-Nr.                 | Bis Verfügbar ab Bis 🗸       |
| Von Kampagnen-Nr.               | Bis Verantw                  |
| Von Auftrags-Nr.                | Bis Mit inaktivem Verantw.   |
| Angebot                         | <u> </u>                     |
| RefNr.                          | 33801                        |
| Kundenverkn.                    | ~                            |
|                                 |                              |
| Su                              | che Favoriten Alle<br>Suche  |
|                                 | 🔁 Aufträge Testkunde         |

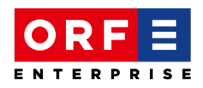

#### 4.4. Agnostische Suche

Agnostische Suche bedeutet in publiplan, dass die Suche unabhängig von ausgewählten Parametern (Medium, Jahr, Gesellschaft und Werbemeldungen) und Bereich stattfindet. Der Bereich kann jedoch eingeschränkt werden.

Hier befindet sich die agnostische Suche.

| Parameter Generell           |        |             |                       |   |
|------------------------------|--------|-------------|-----------------------|---|
| ORF Hörfunk <std> 2021</std> | Ľ O.   | Q           |                       |   |
| 🗠 🖉 🛱 Kampagnen              | ~ ~    |             | Alle                  | v |
| ✓ Suchen                     | & Such | e Favoriten | Suchen                | Q |
| Suche                        |        |             | Suche über alle Daten |   |

Befindet sich im oberen Feld der Wert "Alle" und es wird z.B. eine Nummer im Suchfeld eingegeben, dann wird diese Nummer in allen verfügbaren Bereichen gesucht. Es kann auch eine Bezeichnung eingeben werden.

Aktuell verfügbare Bereiche:

| Alle          | 2 |
|---------------|---|
| Alle          |   |
| 🚚 Referenzen  |   |
| @ Produkte    |   |
| 🖴 Kampagnen   |   |
| 🚨 Aufträge    |   |
| 🗎 Blöcke      |   |
| 🗘 Spots       |   |
| ₩ TV/HF-Spots |   |

Beispiel:

Suche der Nummer **42184** in allen Bereichen (Alle)

| v<br>v<br>Suche  | Fav   | voriten      |      | Alle<br>42184 |              |            |                  | Parameter kopieren      | Infos über publiplar |
|------------------|-------|--------------|------|---------------|--------------|------------|------------------|-------------------------|----------------------|
| uche             |       | •            |      | 42104         | Suche über   | alle Daten |                  | Extra                   | as                   |
| Start            |       |              |      |               |              |            |                  |                         |                      |
| 🔎 Suche über all | e Dat | en           |      |               |              |            |                  |                         |                      |
| 42184            |       |              |      |               |              |            |                  |                         |                      |
| Тур              |       | Gesellschaft | Jahr | Medium        | Werbemeldung | ld         | Beschrieb        |                         |                      |
| Produkte         |       | ORF          | 2023 | Fernsehen     | Standard     | 42184      | Testprodukt      |                         |                      |
| Produkte         |       | ORF          | 2022 | Hörfunk       | Standard     | 42184      | Testprodukt      |                         |                      |
| Produkte         |       | ORF          | 2022 | Fernsehen     | Standard     | 42184      | Testprodukt      |                         |                      |
| Produkte         |       | ORF          | 2021 | Hörfunk       | Standard     | 42184      | Testprodukt      |                         |                      |
| 🖶 Kampagnen      |       | ORF          | 2022 | Hörfunk       | Standard     | 42184-1    | Testprodukt-TV/2 | 2 TEST                  |                      |
| 🖶 Kampagnen      |       | ORF          | 2022 | Fernsehen     | Standard     | 42184-1    | Testprodukt-TV/2 | 2 TEST                  |                      |
| 🖶 Kampagnen      |       | ORF          | 2022 | Hörfunk       | Standard     | 42184-2    | Testprodukt-3/22 | TEST                    |                      |
| 🖶 Kampagnen      |       | ORF          | 2022 | Fernsehen     | Standard     | 42184-2    | Testprodukt-3/22 | TEST                    |                      |
| 🖶 Kampagnen      |       | ORF          | 2023 | Fernsehen     | Standard     | 42184-3    | Testprodukt-TV/2 | 3 Test                  |                      |
| Aufträge         |       | ORF          | 2023 | Fernsehen     | Standard     | 176482     | Testprodukt-TV/2 | 3 Test-01.01.2023-01.01 | .2023                |
| Aufträge         |       | ORF          | 2022 | Fernsehen     | Standard     | 176475     | Testprodukt-TV/2 | 2 Testauftrag-13.09.202 | 2-22.09.2022         |
| Aufträge         |       | ORF          | 2022 | Hörfunk       | Standard     | 176477     | Testprodukt-3/22 | Testauftrag             |                      |

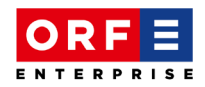

es wird ein Produkt mit der Produkt-Nr. 42184 gefunden

es wurden 5 Kampagnen gefunden, die mit Produkt Nr. 42184 verknüpft sind. es wurden 3 Aufträge gefunden, die mit Produkt Nr. 42184 verknüpft sind.

Bei allen gefundenen Daten wird die jeweilige Umgebung angezeigt.

Wird der Bereich "Produkte" ausgewählt, dann wird in unserem Beispiel die Nummer nur in diesem Bereich gesucht:

| v<br>v<br>Such         | e Favoriten     |          | • Pri<br>42184 | odukte<br><del>. Su</del> che ül | per alle D | aten        | °<br>⊘ |
|------------------------|-----------------|----------|----------------|----------------------------------|------------|-------------|--------|
| Start                  |                 |          |                |                                  |            |             |        |
| Suche über al<br>42184 | le Daten vom Ty | p: Produ | kte            |                                  | Ļ          |             |        |
| Тур                    | Gesellschaft    | t Jahr   | Medium         | Werbemeldung                     | ld         | Beschrieb   |        |
| Produkte               | ORF             | 2023     | Fernsehen      | Standard                         | 42184      | Testprodukt |        |
| Produkte               | ORF             | 2022     | Hörfunk        | Standard                         | 42184      | Testprodukt |        |
| Produkte               | ORF             | 2022     | Fernsehen      | Standard                         | 42184      | Testprodukt |        |
| Produkte               | ORF             | 2021     | Hörfunk        | Standard                         | 42184      | Testprodukt |        |

Ein Klick auf die kleine Lupe startet die Suche und ein Fenster mit dem Resultat öffnet sich (das Resultat wird in einem Fenster und nicht in einem Reiter angezeigt).

| ~<br>~<br>Q | Suche Favoriten       |          | Produkte |              |            |           |  |  |  |
|-------------|-----------------------|----------|----------|--------------|------------|-----------|--|--|--|
| Suche       |                       |          |          | Suche üb     | per alle [ | Daten     |  |  |  |
| Start       |                       |          |          |              |            |           |  |  |  |
| 🔎 Suche üb  | er alle Daten vom Typ | : Produl | kte      |              |            |           |  |  |  |
| 42184       |                       |          |          |              |            |           |  |  |  |
| Тур         | Gesellschaft          | Jahr     | Medium   | Werbemeldung | ld         | Beschrieb |  |  |  |

Es kann sein, dass keine Daten gefunden werden, in diesem Fall bleibt das Fenster leer.

Wenn in vielen Bereichen gesucht wird, kann die agnostische Suche etwas länger dauern.

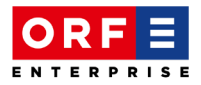

Dieses Symbol (drehende Pfeile) gibt an, dass aktuell noch nach Daten gesucht wird.

| 🔎 Suche über alle Daten                                | - | × |
|--------------------------------------------------------|---|---|
| 42184                                                  |   | 0 |
| Typ Gesellschaft Jahr Medium Werbemeldung Id Beschrieb |   |   |

Bei erfolgreicher Suche erscheint ein Resultat, falls kein Ergebnis gefunden wird erscheint auf jeden Fall folgendes Symbol (Lupe):

| 🔎 Suche über al | lle Daten    |      |        |              |    |           | _ |   | × |
|-----------------|--------------|------|--------|--------------|----|-----------|---|---|---|
| 42184           |              |      |        |              |    |           |   | [ |   |
| Тур             | Gesellschaft | Jahr | Medium | Werbemeldung | ld | Beschrieb |   |   |   |

Wird im geöffneten Fenster z.B. eine andere Nummer eingegeben, kann auf die Lupe geklickt werden, um eine neue Suche zu starten.

Die gefundenen Daten können in Form einer Tabelle (Standardwert) oder auch in Form von Kacheln angezeigt werden.

| 🔎 Suche über all                     | le Daten      |              |           |              |            |                |                       |               |                                       | - 0      |   | Х |
|--------------------------------------|---------------|--------------|-----------|--------------|------------|----------------|-----------------------|---------------|---------------------------------------|----------|---|---|
| 42184                                |               |              |           |              |            |                |                       |               |                                       |          | Þ |   |
| Two                                  | Gara          | lschaft lahr | Medium    | Werbemeldung | Id         | Beschrieb      |                       |               |                                       |          |   |   |
| Produkte                             | ORF           | 2023         | Fernsehen | Standard     | 42184      | Testorodu      | kt                    |               |                                       |          |   |   |
| Produkte                             | ORF           | 2022         | Hörfunk   | Standard     | 42184      | Testprodu      | kt                    |               |                                       |          |   |   |
| Produkte                             | ORF           | 2022         | Fernsehen | Standard     | 42184      | Testorodu      | kt                    |               |                                       |          |   |   |
| Produkte                             | ORF           | 2021         | Hörfunk   | Standard     | 42184      | Testprodu      | kt                    |               |                                       |          |   |   |
|                                      | ORF           | 2022         | Hörfunk   | Standard     | 42184-1    | '<br>Testprodu | kt-TV/22 TEST         |               |                                       |          |   |   |
| Kampagnen                            | ORF           | 2022         | Fernsehen | Standard     | 42184-1    | Testprodu      | kt-TV/22 TEST         |               |                                       |          |   |   |
|                                      | ORF           | 2022         | Hörfunk   | Standard     | 42184-2    | Testprodu      | kt-3/22 TEST          |               |                                       |          |   |   |
|                                      | ORF           | 2022         | Fernsehen | Standard     | 42184-2    | Testprodu      | kt-3/22 TEST          |               |                                       |          |   |   |
| <b>₩</b> Kampagnen                   | ORF           | 2023         | Fernsehen | Standard     | 42184-3    | Testprodu      | kt-TV/23 Test         |               |                                       |          |   |   |
| Aufträge                             | ORF           | 2023         | Fernsehen | Standard     | 176482     | Testprodu      | kt-TV/23 Test-01.01.2 | 2023-01.01.20 | 023                                   |          |   |   |
| Aufträge                             | ORF           | 2022         | Fernsehen | Standard     | 176475     | Testprodu      | kt-TV/22 Testauftrag  | -13.09.2022-2 | 22.09.2022                            |          |   |   |
| Aufträge                             | ORF           | 2022         | Hörfunk   | Standard     | 176477     | Testprodu      | kt-3/22 Testauftrag   |               |                                       |          |   |   |
|                                      | Tabeller      | nansicht     |           |              |            |                |                       |               |                                       |          |   |   |
|                                      |               |              |           |              |            |                |                       |               |                                       |          |   |   |
|                                      |               | - 0          | ×         |              | _          |                |                       |               |                                       |          |   |   |
|                                      |               |              |           |              |            |                |                       |               |                                       |          |   |   |
|                                      |               | _            |           |              |            |                |                       |               |                                       |          |   |   |
|                                      |               |              |           |              |            | Kache          | lansicht              |               |                                       |          |   |   |
| 🔎 Suche über all                     | e Daten       |              |           |              |            | L              |                       |               |                                       | - 0      |   | Х |
| 42104                                |               |              |           |              |            |                |                       |               |                                       |          |   | = |
| 42184                                |               |              |           |              |            |                |                       |               |                                       |          | Þ |   |
| Testprodukt                          |               | Testprodu    | kt        | Testpro      | dukt       |                | Testprodukt           |               | Testprodukt                           |          |   |   |
| (42184)                              |               | (42184)      |           | (42184)      |            |                | (42184)               |               | TV/22 TEST<br>(42194-1)               |          |   |   |
|                                      |               |              |           |              |            |                |                       |               | (421041)                              |          |   |   |
|                                      | •             |              |           |              |            |                |                       |               |                                       | <b>a</b> |   |   |
| Testeradula                          |               |              | 14        |              | 4.14       |                | Testeradula           |               | Testeredida                           | =        |   |   |
| TV/22 TEST                           |               | 3/22 TEST    | ikt<br>F  | 3/22 TE      | аика<br>ST |                | TV/23 Test            |               | TV/23 Test                            |          |   |   |
| (42184-1)                            |               | (42184-2)    |           | (42184-      | 2)         |                | (42184-3)             |               | (42184-3-176482)<br>Spot 1:01 01 2023 |          |   |   |
|                                      |               |              |           |              |            | _              |                       | _             | Letzter Spot:01.01.2023               | -        |   |   |
|                                      | ł             |              |           | <u> </u>     |            | £              |                       | ł             |                                       | 5        |   |   |
| Testprodukt                          |               | Testprodu    | kt        |              |            |                |                       |               |                                       |          |   |   |
| (42184-1-17647                       | -y<br>(5)     | (42184-2-    | 176477)   |              |            |                |                       |               |                                       |          |   |   |
| Spot 1:13.09.20<br>Letzter Spot:22.0 | 22<br>09.2022 |              |           |              |            |                |                       |               |                                       |          |   |   |
|                                      | 5             |              |           | <b>3</b>     |            |                |                       |               |                                       |          |   |   |
|                                      |               |              |           |              |            |                |                       |               |                                       |          |   |   |

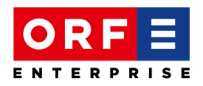

Mittels Doppelklicks auf ein gefundenes Objekt, springt man direkt auf das entsprechende Objekt in der entsprechenden Umgebung.

| ORF      | HF <std> 2022 • 4 ×</std>                | Start             |          |              |          |              |          |           |               |               |                               |
|----------|------------------------------------------|-------------------|----------|--------------|----------|--------------|----------|-----------|---------------|---------------|-------------------------------|
| u .      | ▶ TESTKUNDE (33.801)                     | 🔎 Suche über      | alle Dat | en           |          |              |          |           |               |               |                               |
| erenz    |                                          | 42184             |          |              |          |              |          |           |               |               |                               |
| Ref      |                                          | Typ               |          | Gesellschaft | Jahr     | Medium       | Werbern  | elduna Id | Beschr        | ieb           |                               |
|          |                                          | Produkte          |          | ORF          | 2023     | Fernsehen    | Standar  | d 4       | 2184 Testor   | odukt         |                               |
| Ē        |                                          | Produkte          |          | ORF          | 2022     | Hörfunk      | Standar  | d 4       | 2184 Testpr   | odukt         |                               |
| ogra     |                                          | Produkte          |          | ORF          | 2022     | Fernsehen    | Standard | d 4       | 2184 Testpri  | odukt         |                               |
| <u> </u> | _                                        | Produkte          | - 1      | ORF          | 2021     | Hörfunk      | Standard | d 4       | 2184 Testpri  | odukt         |                               |
| 0        |                                          | Kampagne          | n        | ORF          | 2022     | Hörfunk      | Standard | d 4       | 2184-1 Testpr | odukt-TV/221  | TEST                          |
| atior    |                                          | Kampagne          | n 📕      | ORF          | 2022     | Fernsehen    | Standar  | d 4       | 2184-1 Testpr | odukt-TV/221  | TEST                          |
| igur     |                                          | <b>₩</b> Kampagne | n 📃      | ORF          | 2022     | Hörfunk      | Standar  | d 4       | 2184-2 Testpr | odukt-3/22 TE | ST                            |
| Kof I    |                                          | Kampagne          | n 📃      | ORF          | 2022     | Fernsehen    | Standar  | d 4       | 2184-2 Testpr | odukt-3/22 TE | ST                            |
| a        |                                          | Kampagne          | n 📃      | ORF          | 2023     | Fernsehen    | Standar  | d 4       | 2184-3 Testpr | odukt-TV/23   | Test                          |
| en 1     |                                          | <b>Aufträge</b>   |          | ORF          | 2023     | Fernsehen    | Standar  | d 1       | 76482 Testpr  | odukt-TV/23   | Test-01.01.2023-01.01.2023    |
| Such     |                                          | Aufträge          |          | ORF          | 2022     | Fernsehen    | Standar  | d 1       | 76475 Testpr  | odukt-TV/22   | Testauftrag-13.09.2022-22.09. |
|          |                                          | Aufträge          |          | ORF          | 2022     | Hörfunk      | Standar  | d 1       | 76477 Testpr  | odukt-3/22 Te | estauftrag                    |
| _        | Doppelklick auf zB den Auftrag 1         | 76482, Umgebu     | ng ORF   | Fernsehen 2  | 023      |              |          |           |               |               |                               |
| ORF      | TV <std> 2023</std>                      |                   | × 8      | 🔎 Suche über | alle Dat | en           |          |           |               |               |                               |
|          | TESTKUNDE (33.801)                       |                   | 4        | 2184         |          |              |          |           |               |               |                               |
| nzer     | Adressen                                 |                   |          |              |          |              |          |           |               |               |                               |
| efere    | <ul> <li>Produkte</li> </ul>             |                   |          | Тур          |          | Gesellschaft | t Jahr   | Medium    | Werberneldu   | ng Id         | Beschrieb                     |
| ž        | SPAD TV (42.185)                         |                   |          | Produkte     |          | ORF          | 2023     | Fernseher | n Standard    | 42184         | Testprodukt                   |
| ه<br>ا   | <ul> <li>Testprodukt (42.184)</li> </ul> |                   |          | Produkte     |          | ORF          | 2022     | Hörfunk   | Standard      | 42184         | Testprodukt                   |
| Ē        | TV/HF-Spots                              |                   |          | Produkte     |          | ORF          | 2022     | Fernseher | n Standard    | 42184         | Testprodukt                   |
| ogra     | 🔺 🚔 Kampagnen                            |                   |          | Produkte     | - 21     | ORF          | 2021     | Hörfunk   | Standard      | 42184         | Testprodukt                   |
| ď        | <ul> <li>TV/23 Test (3)</li> </ul>       |                   |          | Kampagner    | י 📕      | ORF          | 2022     | Hörfunk   | Standard      | 42184-1       | lestprodukt-1V/22 TEST        |
| 0        | Aufträge                                 |                   | -        | Kampagner    | י 📕      | ORF          | 2022     | remseher  | n Standard    | 42184-1       | Testprodukt-1V/22 TEST        |
| ation    | TV/23 Tect (17                           | 6482)             | -        |              |          | ORF          | 2022     | Fortunk   | Standard      | 42184-2       | Testprodukt-3/22 TEST         |
| - Di     | Konzernverknünfungen                     |                   |          |              |          | ORF          | 2022     | Fernseher | tandard       | 42104-2       | Testprodukt TV/22 Test        |
|          |                                          |                   |          | ampagne      |          | UNF          | 2023     | remsener  | atanuard      | 42104-5       | resiprodukt=17/25 rest        |
| Kont     | 1 3                                      |                   |          |              |          | ORE          | 2023     | Fernseber | Standard      | 176482        | Testprodukt-TV/23 Test-01     |

Im nachfolgenden Beispiel ist die aktive Umgebung ORF / HF / 2022.

Innerhalb der Tabelle gefundene Objekte stehen hier je nach Berechtigung diverse Abfrage- / Bearbeitungsmöglichkeiten zur Verfügung.

#### 5. *Neue Liste = neuer Reiter*

Wird in der V6 eine Liste neu geöffnet (siehe dazu Kapitel 7 - Verhalten beim Öffnen von Listen), wird dafür ein neuer Reiter geöffnet. In der V5 musste dafür auf <Strg> geklickt werden.

So können schnell einige Reiter vorhanden sein, welche nicht mehr alle angezeigt werden können.

Start 🔚 TV/23 Test (176482) × 🔚 TV/23 Test (176482) × 🔚 TV/22 Testauftrag (176475) × 🚚 Referenzen ×

In diesem Fall wird ein neuer Reiter automatisch an erster Stelle positioniert.

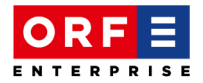

Die anderen nicht mehr ersichtlichen Reiter können über das Symbol "Balken mit Pfeil nach unten" abgefragt werden…

| S     | tart 🛛 🔚 TV/23 T                                                                             | est (1 | 76482 | 2) × 🔚 T   | V/23 Test | (176482) × |      |              | [                          | <b>⊋</b> K   |                     |
|-------|----------------------------------------------------------------------------------------------|--------|-------|------------|-----------|------------|------|--------------|----------------------------|--------------|---------------------|
| Ref   | References >> TESTKUNDE /22 001>>> Brodukte >> Tectorodukt //2 10/>>> Kampagnes >> TV/22 Tec |        |       |            |           |            |      |              |                            | n <b>H</b> a | Referenzen          |
| I New |                                                                                              |        |       |            |           |            |      |              |                            | Start        |                     |
|       |                                                                                              |        |       |            |           |            |      | л            | TV/22 Testauftrag (176475) |              |                     |
|       | Programm                                                                                     | KW     | Tag   | Datum      | 4         | leit       | lcon |              | Zeit                       | -            | ,                   |
|       |                                                                                              |        |       |            | Geplant   | Progr.     |      | Ausgestrahlt | Version                    | 5            | TV/23 Test (176482) |
| ×     | ORF                                                                                          | 1      | So    | 01.01.2023 | 13:00:00  | 13:00:00   |      |              |                            | 5            | TV/23 Test (176482) |
|       |                                                                                              |        |       |            |           |            |      |              | L                          |              |                     |

In dieser Liste kann der gewünschte Reiter nun ausgewählt werden.

Es können auch einzelne Reiter gelöscht werden, indem auf "X" geklickt wird.

|   | Start TV/23 Test (176482)         | ×   | 🔚 TV/2    | 3 Test (176482)   | ×                 |
|---|-----------------------------------|-----|-----------|-------------------|-------------------|
| l | Referenzen > > TESTKUNDE (33.801) | )>> | Schließen | > Testprodukt (42 | .184) > > Kampagn |
|   |                                   |     |           |                   |                   |

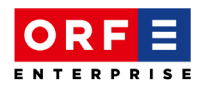

## 6. Verhalten bei der Selektion von Einträgen

Unter den Optionen kann im Register Tabellenverarbeitung definiert werden, ob zB bei den Spots | Blöcken | TV/HF-Spots etc. die Selektion über eine Checkbox erfolgen soll.

| Optionen                                    |                   |                   |                 |      |           |                         |              | ×         |  |
|---------------------------------------------|-------------------|-------------------|-----------------|------|-----------|-------------------------|--------------|-----------|--|
| Sendeplan Agentur                           | publiplan aktue   | :11               | E-Mails         |      | 1         | Region und Sprache      |              |           |  |
| Ansicht                                     | Kalender form     | atieren           |                 |      |           | Verfügbarkeitsparameter |              |           |  |
| Format Totalzeilen                          | Sys               | stemtabellen aktu | alisiere        | n    | Tabellenv | verarbeitun             | ]            |           |  |
| Verhalten bei Änderungen von                | Tabellenansicht   |                   |                 |      |           |                         |              | —         |  |
| Anderungen automatisch                      | n speichern       |                   |                 |      |           |                         |              |           |  |
| <ul> <li>Änderungen nie speicher</li> </ul> | 'n                | Refer             | enzen > > TESTK | UNDE | (33.80    | 1)>>Produkt             | e > > Testpi | rodukt (4 |  |
| <ul> <li>Auswahldialog anzeigen</li> </ul>  |                   |                   |                 |      |           |                         |              |           |  |
|                                             |                   |                   | Programm        | ĸw   | Tag       | Datum                   | Z            | leit.     |  |
|                                             |                   |                   | riogramm        |      | lug       | butum                   | Geplant      | Progr     |  |
|                                             |                   |                   | DRF             | 37   | Di        | 13.09.2022              | 20:13:00     | 20:12:05  |  |
| Alternative Zeilenf                         | arbe              |                   | DRF             | 37   | Do        | 15.09.2022              | 23:45:00     | 23:51:05  |  |
| J                                           |                   |                   | DRF             | 38   | Do        | 22.09.2022              | 22:45:00     | 23:00:05  |  |
| /erhalten bei Selektion von Eint            | träge —           | - × 🕻             | DRF 2           | 37   | Fr        | 16.09.2022              | 22:30:00     | 22:28:10  |  |
| 🗹 Einträge mit Flag selektie                | eren              |                   | DRF 2           | 37   | So        | 18.09.2022              | 19:55:00     | 19:52:56  |  |
|                                             | <del></del>       |                   |                 |      |           |                         |              |           |  |
|                                             | $\langle \rangle$ |                   | Programm        | кw   | Tag       | Datum                   | Z            | leit.     |  |
|                                             | $\langle \rangle$ |                   |                 |      |           |                         | Geplant      | Progr     |  |
|                                             | $\langle \rangle$ |                   | DRF             | 37   | Di        | 13.09.2022              | 20:13:00     | 20:12:05  |  |
|                                             | ×                 | ☑ 🕻               | DRF             | 37   | Do        | 15.09.2022              | 23:45:00     | 23:51:05  |  |
|                                             |                   | ☑ 🚺               | DRF             | 38   | Do        | 22.09.2022              | 22:45:00     | 23:00:05  |  |
|                                             |                   |                   | DRF 2           | 37   | Fr        | 16.09.2022              | 22:30:00     | 22:28:10  |  |
|                                             |                   |                   | DRF 2           | 37   | So        | 18.09.2022              | 19:55:00     | 19:52:56  |  |

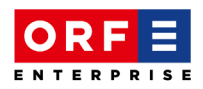

## 7. Verhalten beim Öffnen von Listen

Unter den benutzerdefinierten Optionen, kann im Register Tabellenverarbeitung definiert werden, wie die Register geöffnet werden sollen.

| 🎦 Optionen                                                                                                 |                   |           |                   |                      |                    | × |  |  |
|----------------------------------------------------------------------------------------------------|-------------------|-----------|-------------------|----------------------|--------------------|---|--|--|
| Sendeplan Agentur                                                                                          | publiplan akt     | uell      | E-Mails           |                      | Region und Sprache |   |  |  |
| Ansicht                                                                                                    | Kalender fo       | rmatieren |                   | Verfü                | gbarkeitsparameter |   |  |  |
| Format Totalzeilen                                                                                         | Drucken und Menüs | Systemta  | bellen aktualisie | Tabellenverarbeitung |                    |   |  |  |
| Verhalten bei Änderungen von Tabellenansicht                                                               |                   |           |                   |                      |                    |   |  |  |
| Alternative Zeilenfarbe         Verhalten bei Selektion von Einträge         Einträge mit Flag selektieren |                   |           |                   |                      |                    |   |  |  |
| Verhalten beim Öffnen von Liste<br>O Im aktuellen Register öffi<br>In neuem Register öffner                | n                 |           |                   |                      |                    | _ |  |  |

#### Option Im aktuellen Register öffnen (Modus V5)

Wenn diese Option gewählt ist, werden die Register analog V5 geöffnet. Das bedeutet, dass hier jeweils das zuletzt übernommene Register durch das neu geöffnete Register überschrieben wird. Wenn dies nicht gewünscht wird, kann analog V5 mittels <Strg>-Taste die gewünschte Liste in einem neuen Register geöffnet werden.

#### Option In neuem Register öffnen

Diese Option gilt als Standardwert. Hier werden die Listen/Register jeweils in einem neuen Register geöffnet.

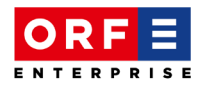

## 8. Format Summenzeilen

Die Schriftgröße bei Summenzeilen kann ebenfalls in den Optionen | Format Totalzeilen angepasst werden:

| 🎦 Optionen                   |                                     |             |                |                 |                                               | × |  |
|------------------------------|-------------------------------------|-------------|----------------|-----------------|-----------------------------------------------|---|--|
| Sendeplan Agentur<br>Ansicht | Sendeplan Agentur pr<br>Ansicht   H |             |                | -Mails  <br>Vei | Region und Sprache<br>Verfügbarkeitsparameter |   |  |
| Format Totalzeilen           | Drucken ur                          | nd Menüs    | Systemtabeller | n aktualisieren | Tabellenverarbeitung                          |   |  |
| Totale                       |                                     |             |                |                 |                                               | - |  |
|                              | Füllfarbe                           | Schriftgrad |                |                 |                                               |   |  |
| Region                       |                                     | 8 ~         |                |                 |                                               |   |  |
| Programm                     |                                     | 8 ~         |                |                 |                                               |   |  |
| Auftrag                      |                                     | 8 ~         |                |                 |                                               |   |  |
| Gesamt                       |                                     | 8 ~         |                |                 |                                               |   |  |
| Selektionierte Spots         |                                     | 12 ~        |                |                 |                                               |   |  |

Referenzen >> TESTKUNDE (33.801) >> Produkte >> Testprodukt (42.184) >> Kampagnen >> TV/22 TEST (1) >> Aufträge >> TV/22 Testauftrag (176475) >> 9 - 2022

|   |                 |       |         | Blockau    | sstrahlung |          | Spot          |           |             |           |       |
|---|-----------------|-------|---------|------------|------------|----------|---------------|-----------|-------------|-----------|-------|
|   | Programm KW Tag | KW    | т       | т          | Datum      | Z        | leit.         | Name      | Reservation | DBG       | BASIS |
|   |                 | Datum | Geplant | Progr.     | Beschrieb  | Dauer    | Berechnet     | Berechnet |             |           |       |
| ✓ | ORF             | 37    | Di      | 13.09.2022 | 20:13:00   | 20:12:05 | Hauptabend    | 20,0      | 5.600,00    | 5.600,00  |       |
| ✓ | ORF             | 37    | Do      | 15.09.2022 | 23:45:00   | 23:51:05 | Abend 3       | 20,0      | 1.900,00    | 1.900,00  |       |
| ✓ | ORF             | 38    | Do      | 22.09.2022 | 22:45:00   | 23:00:05 | Abend 1       | 20,0      | 2.100,00    | 2.100,00  |       |
| ✓ | ORF 2           | 37    | Fr      | 16.09.2022 | 22:30:00   | 22:28:10 | Film/Serie Fr | 20,0      | 3.500,00    | 3.500,00  |       |
| ✓ | ORF 2           | 37    | So      | 18.09.2022 | 19:55:00   | 19:52:56 | Sport aktuell | 20,0      | 13.200,00   | 13.200,00 |       |

| 5 Spot(s) | 100,0 | 26.300,00 | 26.300,00 |
|-----------|-------|-----------|-----------|
|           |       |           |           |